### A Guide to fill the Online Admission Form AY 2025-2026

#### Go to the school website and click on the tab 'Online Admissions' and fill the Online Admission Form for the A.Y 2025-26

A Guide to fill the Online Admission Form

Click here to Fill Online Admission Form for the Academic Year 2025-26

Fee Structure of the A.Y 2025-26

Click here to view the Syllabus for Entrance Test

#### Click on Generate Code

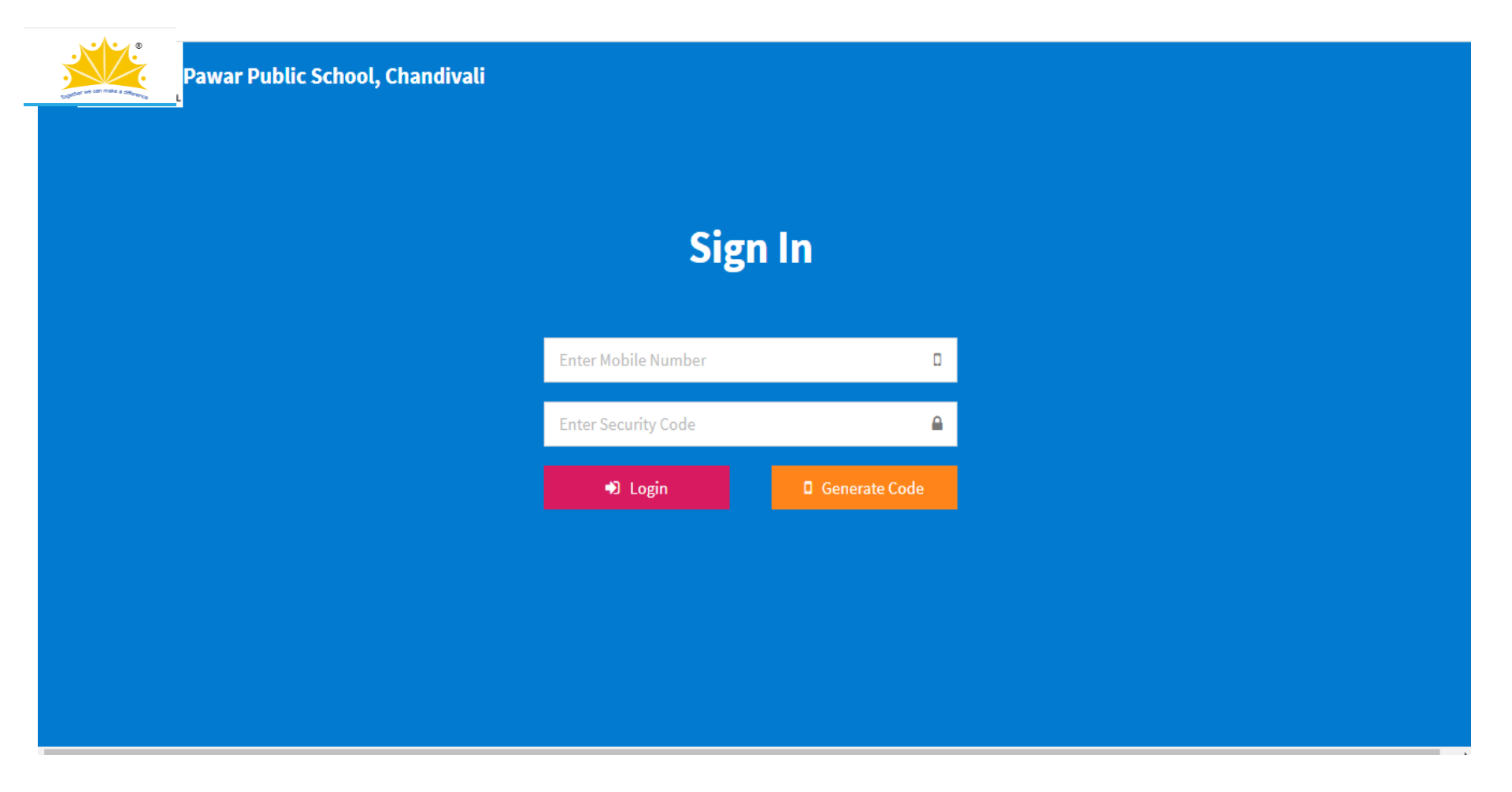

### Enter Mobile Number, Email ID and then click on Generate Code

• Please note that the Code will be sent on Email ID only.

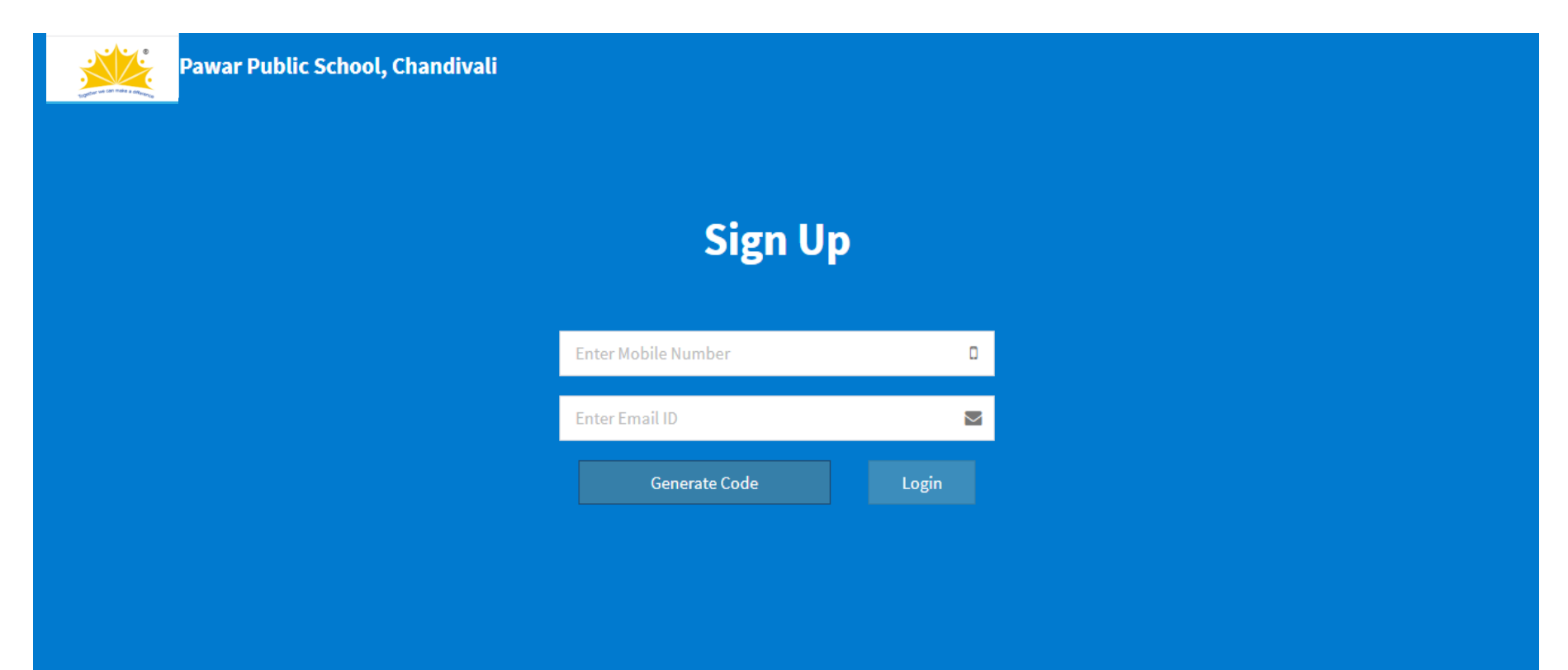

### Enter the Security Code received in the Email and click on Login

| we can make a atterance | Pawar Public School, Chandivali |                     |               |
|-------------------------|---------------------------------|---------------------|---------------|
|                         |                                 |                     |               |
|                         |                                 | Sign                | In            |
|                         |                                 | Enter Mobile Number | ٥             |
|                         |                                 | Required            | 0             |
|                         |                                 | Required            |               |
|                         |                                 | 🔊 Login             | Generate Code |
|                         |                                 |                     |               |
|                         |                                 |                     |               |

#### This is your dashboard. Click on the 'New Admission' box to fill the form

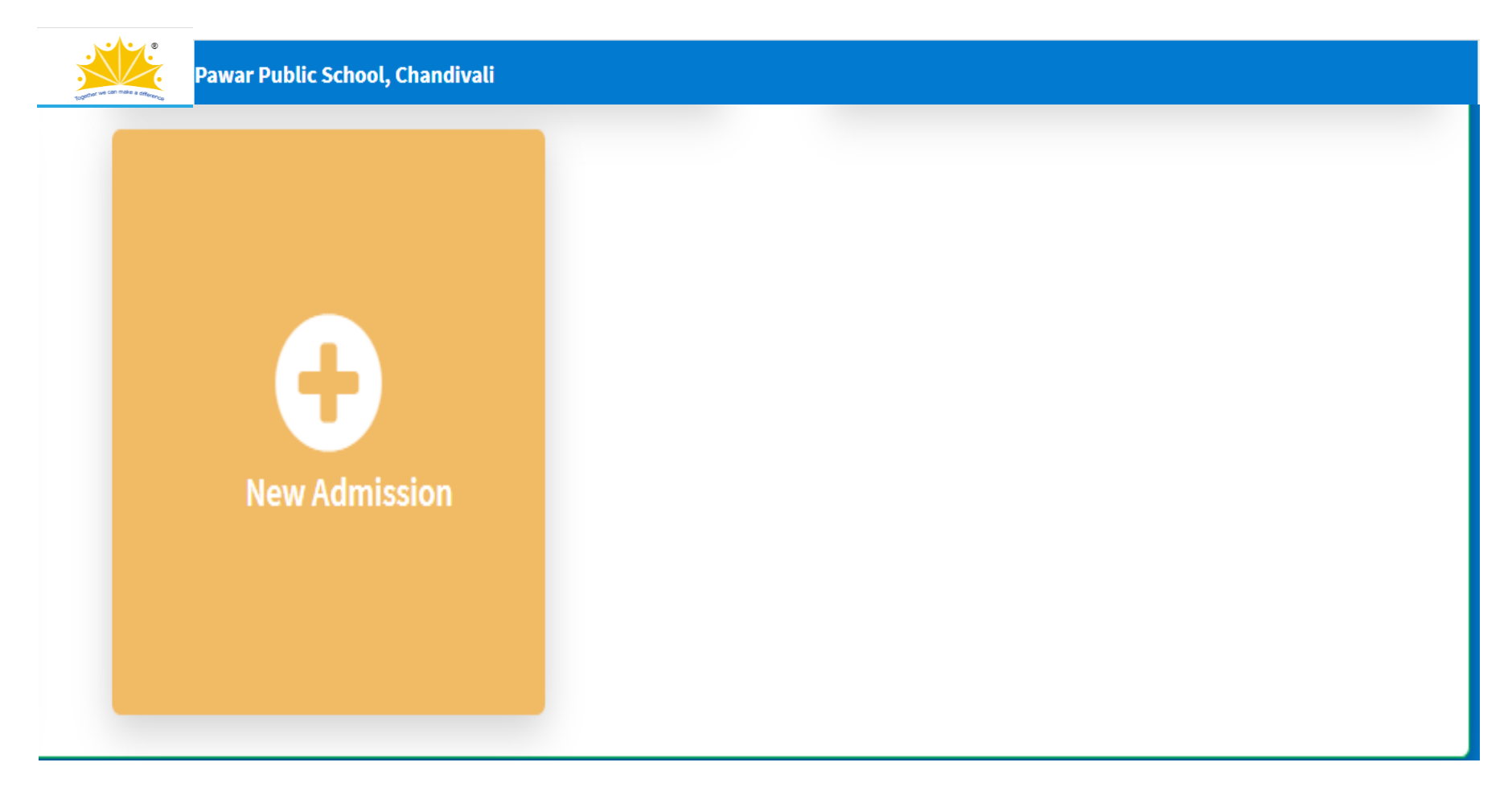

# Select the Grade for admission and click on 'Next'

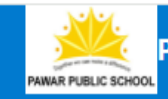

Pawar Public School, Chandivali

kuljyot@ppschandivali.com - 8879367231 Home Logout

Pawar Public School, Chandivali

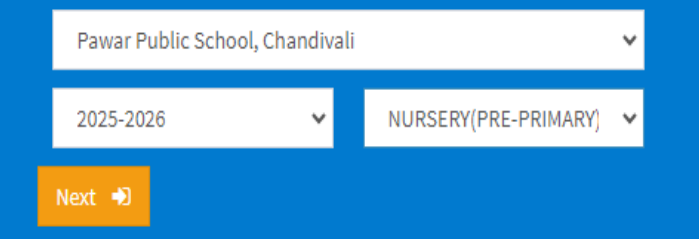

### Kindly go through the instructions and click on 'Next'

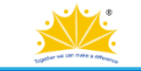

Pawar Public School, Chandivali

kuljyot@ppschandivali.com - 8879367231 Home Logout

| Dear Parent,                                                                                                    |
|----------------------------------------------------------------------------------------------------|
| Kindly follow instructions given below:-<br>• Fill the Form carefully.<br>• Registration does not guarantee admission.                                                                                                    |
| Fill in the details of the following using given tabs :                                                                                                    |
| a) Student                                                                                                    |
| b) Father                                                                                                    |
| c) Mother                                                                                                    |
| d) Academics                                                                                                    |
| e) Siblings                                                                                                    |
| f) Documents                                                                                                    |
| (I) Copy of Birth Certificate<br>(II) Parent Consent form and Undertaking<br>(III) Medical History Sheet                                                                                                    |
| <ol> <li>Before Final submission, you can login to 'Edit your data'.</li> <li>Click SUBMIT button at the top right corner of the Registration Form Grid.</li> <li>Kindly note that once the Registration Form is submitted, no data can be edited.</li> <li>Enquiry Reference Number will be generated for further follow-up.</li> <li>You have to take printout of admission form, Medical history sheet, Parent consent form &amp; submit to the School along with the required documents as per circular.</li> </ol> |
| Note: You can fill up the Registration Form for your second child by using the same Verification Code.                                                                                                    |
| Regards,                                                                                                    |

Principal

### Fill all the details and click on 'Save'

| 1 Student's Detail                   |                            |              |   | 2 Enquirer Details                          |                           |   |
|--------------------------------------|----------------------------|--------------|---|---------------------------------------------|---------------------------|---|
| First Name                           | Middle Name                | Last Name    |   | Enquirer Name                               | Enquirer Relation         | - |
| Print Name                           |                            |              |   | Enquirer Contact Mobile No                  | Enquirer Contact Email ID |   |
| Gender 🗸                             | Date Of Birth (yyyy-MM-dd) | Blood Group  | ~ | Enquiry Channel 🗸 🗸                         |                           |   |
| 8879367231                           | kuljyot@ppscha             | ndivali.com  |   |                                             |                           |   |
| Student's Address De                 | tail                       |              |   | Current Academic Det                        | tails                     |   |
| Address 1 (Plot No. & Building Name) |                            |              |   | SchoolName                                  |                           |   |
| Station                              | City                       | Postal Code  |   | Class                                       | Board                     |   |
| Station                              | city                       | 1 Ostar Gode |   | * Put NA in case there is no current acaden | nic details               |   |

# Student Details: Fill all the details and click on 'Next'

#### Uploading Photo is not Mandatory.

| Student Details Parent Details Academic Details Sibling Child Information | g Details Document Details Additiona | l Information |                      |                    |  |  |  |
|---------------------------------------------------------------------------|--------------------------------------|---------------|----------------------|--------------------|--|--|--|
| 1 Student's Detail                                                        |                                      | 2 Residential | Address              |                    |  |  |  |
| Upload Passport Size Photo ?                                              | Nationality                          | ✓ TEST        |                      |                    |  |  |  |
| Add files Choose File No file chosen                                      | Mother Tongue                        | ✓ MUMBAI      | MUMBAL MUMBAL 400078 |                    |  |  |  |
|                                                                           | Religion                             | Enquirer De   | etails               |                    |  |  |  |
| TEST Middle Name TESY                                                     | Caste Category                       | ▼ TEST1       | Fath                 | er 🗸               |  |  |  |
| TEST TESY                                                                 | Caste                                | -             | test@                | oppschandivali.com |  |  |  |
| 2020-12-01 O+ 🗸 Female 🗸                                                  | Sub Caste                            | ✓             | Chat                 |                    |  |  |  |
| Birth Place Aadhar No./EID No.                                            |                                      | Activities by | Chat                 |                    |  |  |  |

#### Father's Details: Fill all the details and click on 'Next' Do not upload any photograph.

| Father's Details Mother's Details G | uardian's Details   |                                  |                 |                               |                  |       |             |
|-------------------------------------|---------------------|----------------------------------|-----------------|-------------------------------|------------------|-------|-------------|
| Father Informations                 |                     |                                  |                 | (                             | 2 Office Ad      | dress |             |
| Upload Passport Size Photo          | FirstName           | MiddleName                       | LastName        |                               | Company Name     |       |             |
| Add files                           | DOB (уууу-MM-dd)    | Marital Status                   | ✓ Annual Income | Annual Income Company Address |                  |       |             |
| Choose File No file chosen          | EmailID             | Mobile No                        |                 |                               |                  |       |             |
|                                     | PAN No              | Aad                              | har Cad No.     |                               |                  |       |             |
|                                     |                     |                                  |                 |                               | Station          | City  | Postal Code |
| 3 Other Information                 | G Other Information |                                  |                 |                               |                  |       |             |
|                                     |                     |                                  |                 | _                             |                  |       |             |
| Edu. Qualification/s:*              | F                   | Profession/s:*                   |                 |                               | Designation/s:*  |       |             |
| ☐ 10 TH<br>□ 10TH                   |                     | ACCOUNT ASSISTANT     ACCOUNTANT |                 | Î                             |                  |       | 4           |
| □ 10TH PASS                         |                     | Actor/Actress                    |                 |                               | Able Seaman (AB) |       |             |

#### Mother's Details: Fill all the details and click on Next. Do not upload any photograph.

You may Skip the Guardians Details. Click on Go to Step 3

| 1 Mother Informations      |                              |                                  |              |               | 2 Office A                                             | ddress        |             |  |  |
|----------------------------|------------------------------|----------------------------------|--------------|---------------|--------------------------------------------------------|---------------|-------------|--|--|
| Upload Passport Size Photo | FirstName                    | HusbandNar                       | me           | LastName      | Company Name                                           |               |             |  |  |
| Add files                  | DOB (уууу-MM-dd)             | Marital Stat                     | us 🗸         | Annual Income | Company Address                                        |               |             |  |  |
| Choose File No file chosen | EmailID                      |                                  | Mobile No    |               |                                                        |               |             |  |  |
|                            | PAN No                       |                                  | Aadhar Cad I | No.           | _                                                      | <i>"</i>      |             |  |  |
|                            |                              |                                  |              |               | Station                                                | City          | Postal Code |  |  |
| 3 Other Information        |                              |                                  |              |               |                                                        |               |             |  |  |
| Edu. Qualification/s:*     |                              | Profession/s:*                   |              |               | Designation/s:*                                        |               |             |  |  |
| Search                     |                              | Search                           |              |               | Search                                                 |               |             |  |  |
| □ 10 TH<br>□ 10TH          | Ê                            | ACCOUNT ASSISTANT     ACCOUNTANT |              |               | <ul> <li>STAFF NURSE</li> <li>2ND ENGINEE</li> </ul>   | R             | Î           |  |  |
| □ 10TH PASS<br>□ 11TH      |                              | Actor/Actress     ADVOCATE       |              |               | <ul> <li>Able Seaman</li> <li>Accessory Des</li> </ul> | (AB)<br>igner |             |  |  |
| □ 12                       | ASSOCIATE DIRECTOR, ADVISORY |                                  |              | C ACCOUNT ASS | ISTANT                                                 | _             |             |  |  |

#### Fill all the details and click on 'Next'

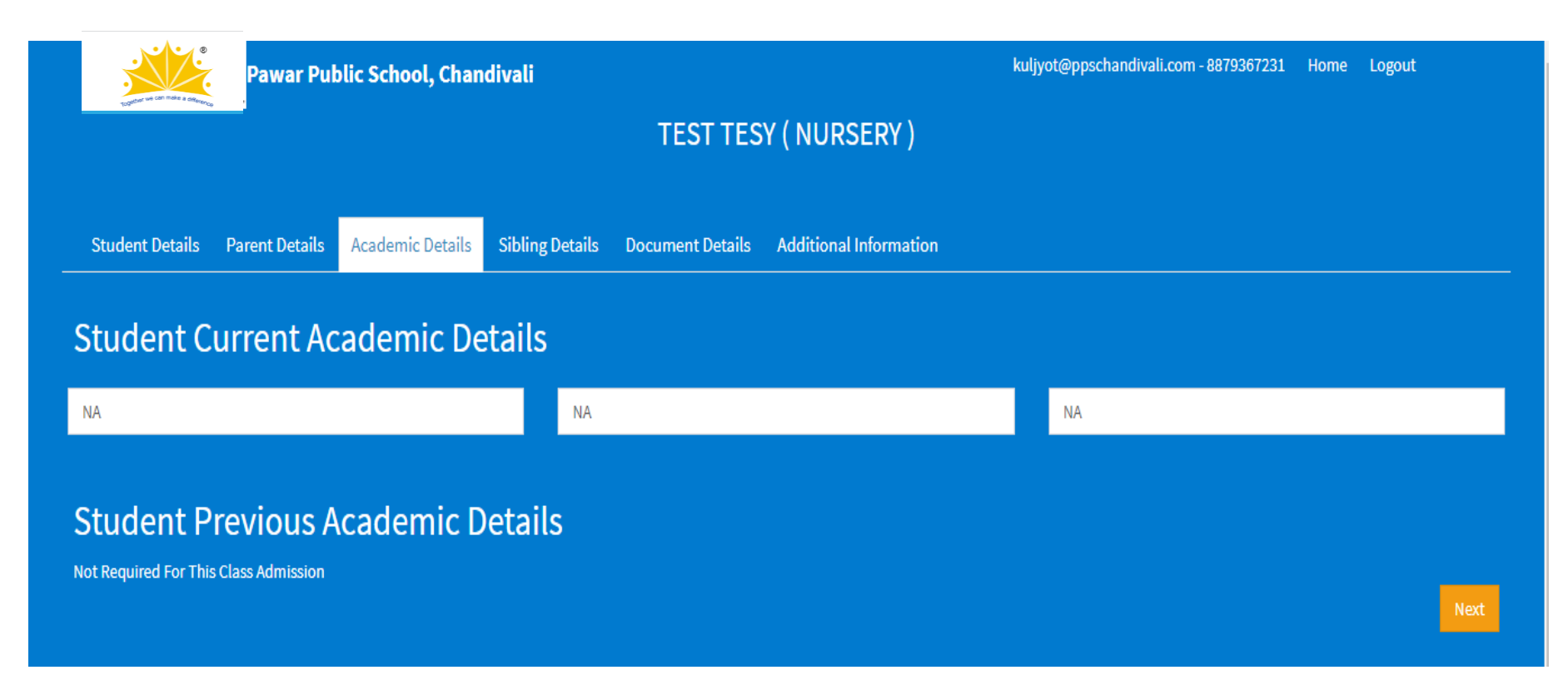

### Enter UID of the child studying in PPSC

| Pawar Public School, Chandivali |                                                                         |                        |                  | kuljyot@ppschandiva    | li.com - 8879367231 | Home L                | ogout  |      |
|---------------------------------|-------------------------------------------------------------------------|------------------------|------------------|------------------------|---------------------|-----------------------|--------|------|
|                                 | TEST TESY (NURSERY)                                                     |                        |                  |                        |                     |                       |        |      |
| Student Details Parent          | Details Academic De                                                     | tails Sibling Details  | Document Details | Additional Information |                     |                       |        |      |
| Sibling's Detai                 | Sibling's Details (Student studying in PAWAR PUBLIC SCHOOL CHANDIVALI ) |                        |                  |                        |                     |                       |        |      |
| UID                             |                                                                         |                        |                  |                        |                     |                       |        |      |
| External Siblin                 | g's Details                                                             |                        |                  |                        |                     |                       |        |      |
| 1 Sibling Detail                | l                                                                       |                        |                  | 2 Sibling De           | tail                |                       |        |      |
| Name                            |                                                                         |                        |                  | Name                   |                     |                       |        |      |
| Relationship                    | ~                                                                       | Date Of Birth (yyyy-MM | M-dd)            | Relationship           | v                   | Date Of Birth (yyyy-N | MM-dd) |      |
|                                 |                                                                         |                        |                  |                        |                     |                       |        | Next |
|                                 |                                                                         |                        |                  |                        |                     |                       |        |      |

### Upload the documents(Not Mandatory) and click on 'Next'

| Pawar Public School, Chandivali                        | kuljyot@ppschandivali.com - 8879367231 Home Logout |                            |  |  |  |  |
|--------------------------------------------------------|----------------------------------------------------|----------------------------|--|--|--|--|
|                                                        | TEST TESY ( NURSERY )                              |                            |  |  |  |  |
| Student Details Parent Details Academic Details Siblir | ng Details Document Details Additional Information |                            |  |  |  |  |
| Upload Documents                                       |                                                    |                            |  |  |  |  |
| Note: * Indicates it is mandatory                      |                                                    |                            |  |  |  |  |
| MEDICAL HISTORY SHEET                                  | 2 BIRTH CERTIFICATE COPY                           | PARENT CONSENT FORM<br>?   |  |  |  |  |
| Add files                                              | Add files                                          | Add files                  |  |  |  |  |
| Choose File No file chosen                             | Choose File No file chosen                         | Choose File No file chosen |  |  |  |  |
|                                                        |                                                    |                            |  |  |  |  |
|                                                        |                                                    |                            |  |  |  |  |

#### Answer the Question and click on 'Next'

| Pawar Public School, Chandiva                       | kuljyot@ppschandivali.com - 8879367231 | Home Logo              | out      |  |      |  |
|-----------------------------------------------------|----------------------------------------|------------------------|----------|--|------|--|
| 2000                                                | TEST TESY (NURSERY)                    |                        |          |  |      |  |
|                                                     |                                        |                        |          |  |      |  |
| Student Details Parent Details Academic Details Sib | oling Details Document Details         | Additional Information |          |  |      |  |
| Additional Information<br>Applying for Twins        |                                        |                        |          |  |      |  |
| Are you applying for Twins? *                       | Select                                 |                        | <b>v</b> |  |      |  |
|                                                     |                                        |                        |          |  | Next |  |
|                                                     |                                        |                        |          |  |      |  |
|                                                     |                                        |                        |          |  |      |  |

# Click on 'Next' to proceed with the Payment

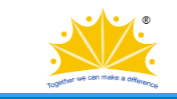

Pawar Public School, Chandivali

Your Details have been saved successfully.

If you are sure you may click Next to proceed with the Admission Form Fee Payment of Rs. 800/- (non-refundable) or go back and edit the details.

Next

### Payment of Admission Form Fee

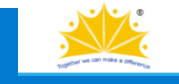

Pawar Public School, Chandivali

#### **Fees Collection Details**

| Fees Head                    | Amount () | Net Amount () |
|------------------------------|-----------|---------------|
| Admission Form Fee 2025-2026 | 800       | 800           |
| Total                        | 800       | 800           |

Pay Using Make Payment

#### Payment Acknowledgement. Click on 'Back'

#### PAYMENT ACKNOWLEDGEMENT

| KULJYOT KAUR   ENQ/24-25/00004   NURSERY   2025-2026 |                      |  |  |  |  |
|------------------------------------------------------|----------------------|--|--|--|--|
|                                                      |                      |  |  |  |  |
| Transaction Id                                       | rqHBiECRhNKdYtHOfmAA |  |  |  |  |
| Airpay Transaction Id                                | 249312845            |  |  |  |  |
| Amount                                               | 10.00                |  |  |  |  |
| Transaction Payment Status                           | SUCCESS              |  |  |  |  |
| Transaction Status                                   | Success              |  |  |  |  |
| Payment Gateway Status                               | SUCCESS              |  |  |  |  |
|                                                      |                      |  |  |  |  |

Please take receipt print from system.

<u>BACK</u>

Print

#### Tick the checkbox and click on 'Submit'

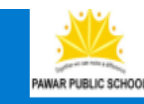

Pawar Public School, Chandivali

kuljyot@ppschandivali.com - 8879367231 Home Logout

I hereby declare that the information given in this application form is true, correct and complete to the best of my knowledge and I agree to abide by the rules, regulations and policies of

the School.

Note: Fees once paid to the School will not be refunded under any circumstances.

Subm

## Take a printout of the Form and the Payment Receipt

ABC ABC

Pawar Public School, Chandivali 2025-26 NURSERY ENQ/24-25/00003

Your form is in under verification process and will be activated for payment of admission fees soon.

🖨 Print Form 🖨 Print Receipt

Online Payment History

TEST TESY Pawar Public School, Chandivali (2024-2025) 2025-26 ENQ/24-25/00002

Your form is in under verification process and will be activated for payment of admission fees soon.

🖶 Print Form 🖨 Print Receipt

Online Payment History

Rew Admission

You may fill the Admission Form of your other child for any Grade using the same login ID.

Thank You